## WebUntis Anleitung: WebUntis-Account freischalten/einloggen (für Eltern)

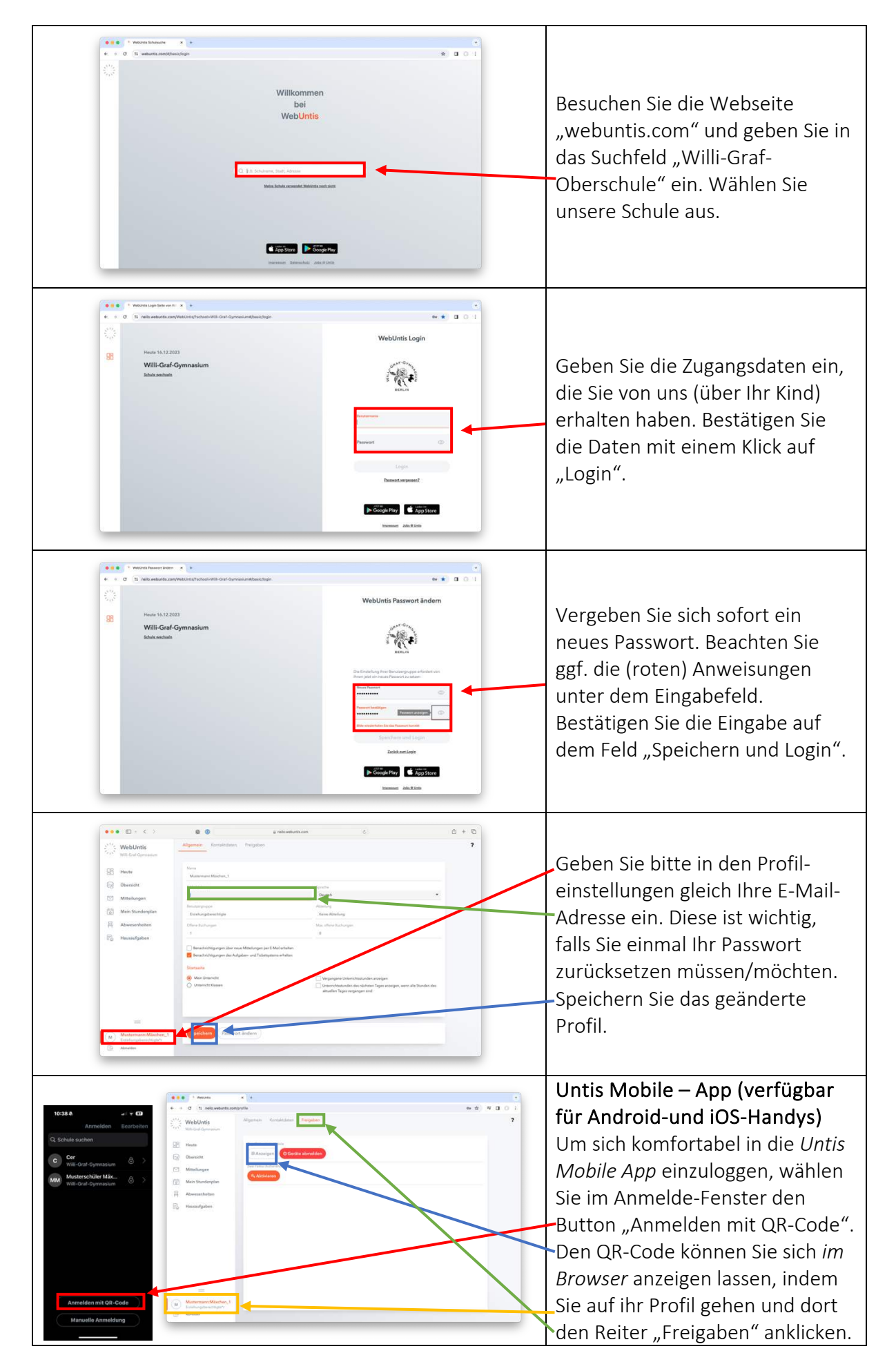